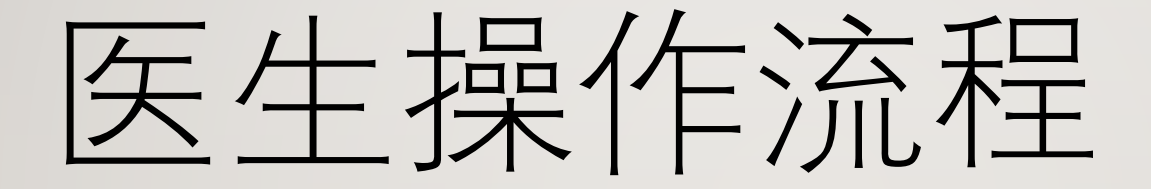

#### 首页点击医生入口

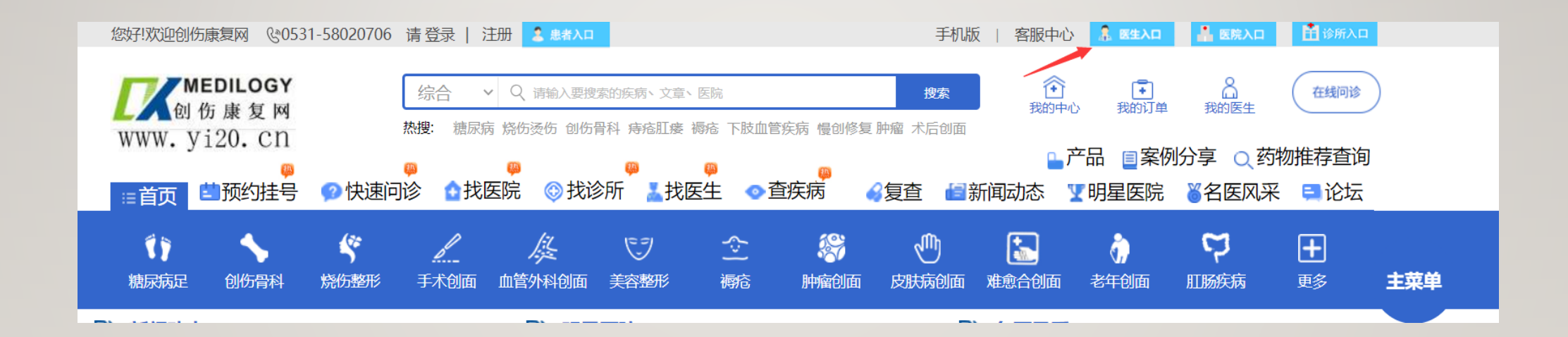

## 点击免费注册

| MEDILOGY<br>例 伤康复网<br>WWW. yi20. cn     医生<br>登录                                                                                                    |  |
|----------------------------------------------------------------------------------------------------|--|
| 账 号 手机或用户名                                                                                                    |  |
| 密码 密码 忘记密码?                                                                                                    |  |
| □自动登录<br>登录即表示您已阅读并同意《创伤康复网注册协议》<br>《法律声明》《隐私权政策》                                                                                                    |  |
| 登 录<br>免费注册··                                                                                                    |  |
| <ul><li>● 第二</li><li>● 第二</li><li>● 第二<th></th></li></ul> |  |

#### 注册时先填写能收到短信的手机号,然后点击发送验 证码,手机会收到验证码短信,然后在设置密码里输 入您的登陆密码点击下一步即可

|   |                                         | 我是用户,用户注册   |
|---|-----------------------------------------|-------------|
|   | 医生 <b>□ 创建账号</b> 目 完善信息 ✓ 注册成功          |             |
|   | 王和是                                     | 注册指南>       |
|   | 短信验证码                                   |             |
|   | 设置密码<br>□已阅读并同意<br>《创作序有网际生活四块议》 《法律声明》 |             |
|   | 《四初康复网医主/注册协议》 《法律户明》<br>协议》 《隐私权政策》    | 《医师多尔哈马爾桑方芬 |
| - | 已经拥有账号,直接登录                             |             |
|   |                                         |             |

#### 完善好个人信息,所有选项必须填写,找不到自己科 室的需要医院后台添加科室。 填写完后点击注册即可

|        |                     | 我是用户,用户注册 |
|--------|---------------------|-----------|
| 医 生注 册 | □ 创建账号 □ 完善信息 ✓ 注册成 | 功         |
|        | 完善医院信息              |           |
|        | 如果你是好医生,就让所有人知道您的名字 |           |
| * 姓    | 名 请输入您的真实姓名         |           |
| * 地    | 区 省份 ▼ 城市 ▼ 区县 ▼    | 注册指南>     |
| * 医    | 院医院                 | •         |
| * 科    | 室                   | -         |
| * 职    | 称 主任医师              | -         |
|        | 注册                  | 上一步       |
|        |                     | _         |
|        | 口紅洲有灰石,且按豆菜         |           |
|        |                     |           |
|        |                     |           |

# 首页点击医生入口登陆后会自动进入医生个人中心页面此页面所填写的信息都会在医生个人主页显示

| -X · BIINTO                                            |            |                            |
|--------------------------------------------------------|------------|----------------------------|
| 100                                                    | 基本信息:      |                            |
|                                                        | 医生姓名:      | 李慧英                        |
|                                                        | 邮政编码:      | 450000 生成您的唯一编号,请慎重填写,不可修改 |
| 姓名: 李慧英                                                | 年龄:        | 35                         |
| 编号: 4500001515049968<br>[医生主页] [完善信息]<br>[医生认证] [上传头像] | 性别:        | 女 ~                        |
| 创康币 ₽:0<br>积分 ★:0                                      | 职位:        | 主任医师                       |
| 帖子 ■: 0<br>鮮花 ♥: 0<br>订单管理                             | 职称:        | 主任医师 ~                     |
| 账户信息                                                   | 所属地区:      | 河南省 × 郑州市 × 金水区 ×          |
| 时间管理                                                   | ₩/៣₩₩₩     |                            |
| 常见问题                                                   | 详细地址:      | 2344                       |
| 我的帖子                                                   | rr e re nà |                            |

### 完善好资料后,点击医生后台管理

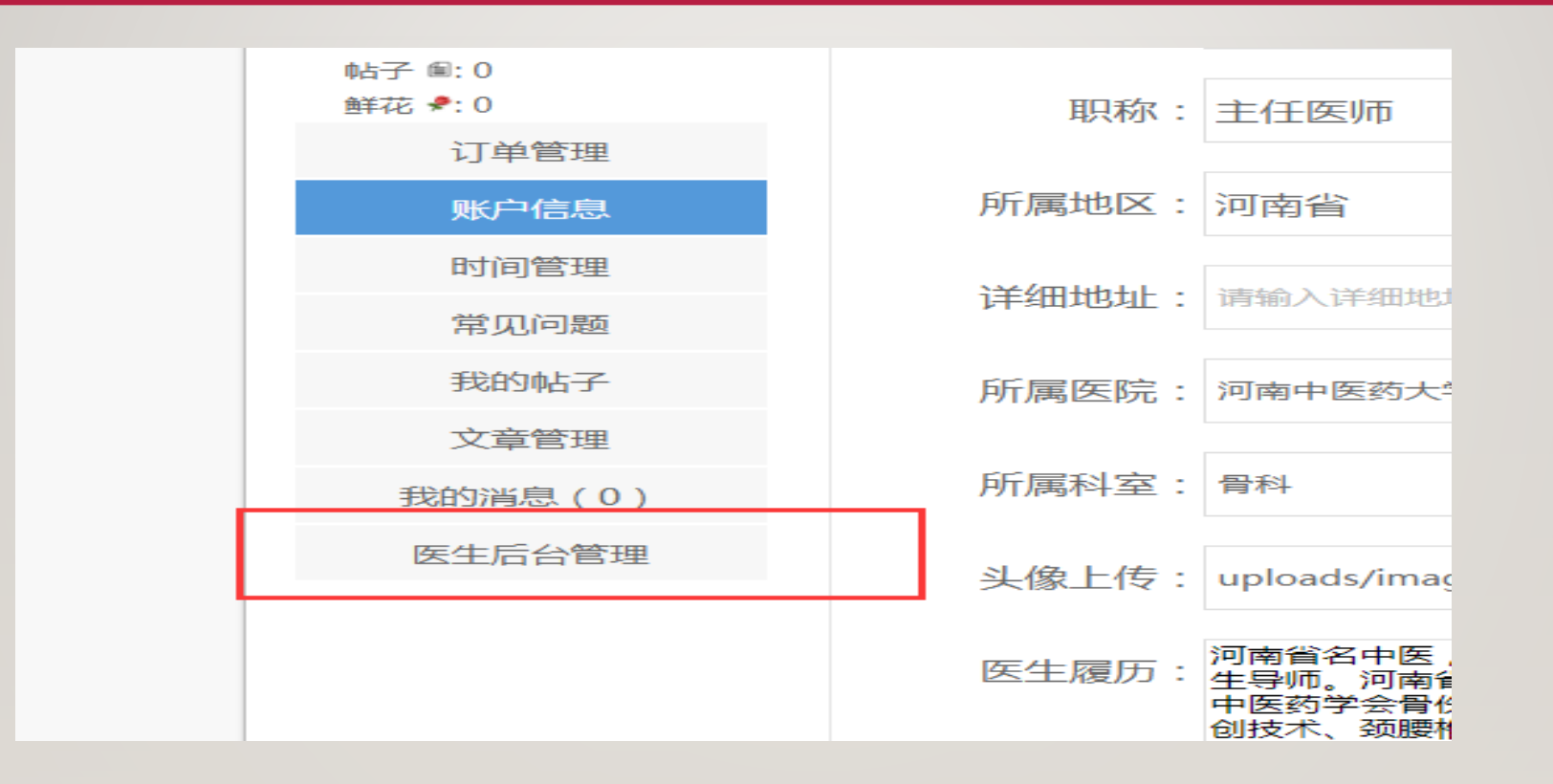

#### 会跳转到这个页面,资料不全的也需要完善一下,这 里填写的都会展示在医生主页

| MEDILOGY<br>创康生物                |                                                                                                    |
|---------------------------------|----------------------------------------------------------------------------------------------------|
| 日 医生后台首页 >                      | 基本信息                                                                                                    |
| <ul> <li>● 文章列表 &gt;</li> </ul> | <b>个人履历</b><br>员。带领科室全面开展了骨科多项手术治疗,如人工关节营换及关节镜微创技术、颈腰椎病手术、内外固定治疗骨折等。在北京积水潭医院进修学习一年,主攻方向是中西医结合治疗骨关节病,先后到香港、日本、韩国与善名专家进行学 |
| 中视频访谈 >                         | 擅长以中医药辨证为主,运用中西医的方法治疗膝关节骨性关节炎,股骨头缺血性坏死,肩周炎,滑膜炎,关节畸形,腰椎间盘突出症,骨折等。                                                        |
| 🛱 返回医院页面 >                      | 推荐理由                                                                                                    |
|                                 |                                                                                                    |
|                                 | 获得荣誉                                                                                                    |
|                                 |                                                                                                    |
|                                 | 擅长手术                                                                                                    |
|                                 | 中西医结合治疗膝骨性关节炎、股骨头缺血性不死、颈肩腰腿痛、骨折等,尤其骨关节病,人工全膝、全髋关节置换术,关节镜微创,颈腰椎等多种手术                                                     |
|                                 |                                                                                                    |
|                                 | 添加&修改                                                                                                    |
|                                 |                                                                                                    |
|                                 |                                                                                                    |

# 点击医生后台首页→个人出诊

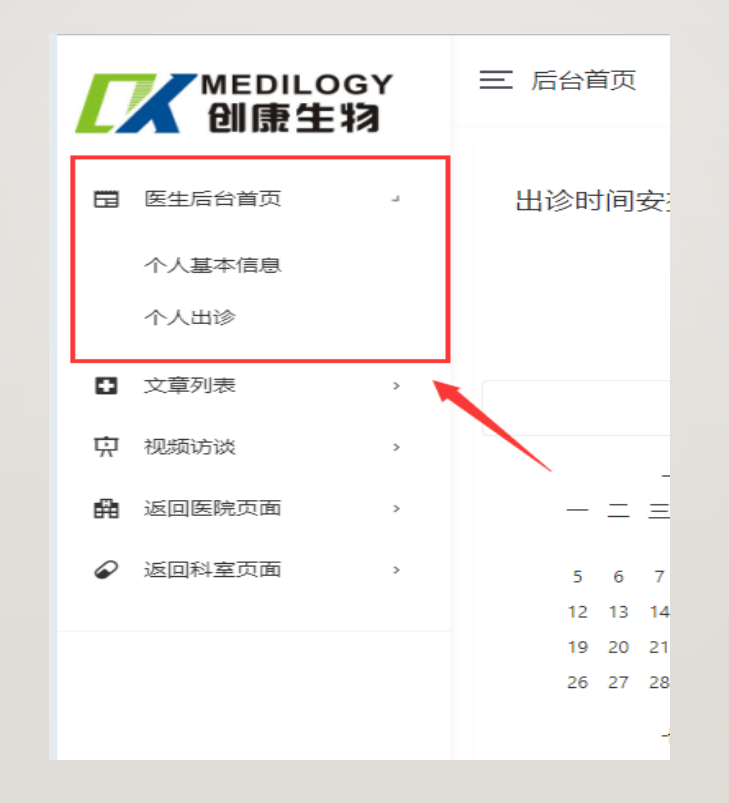

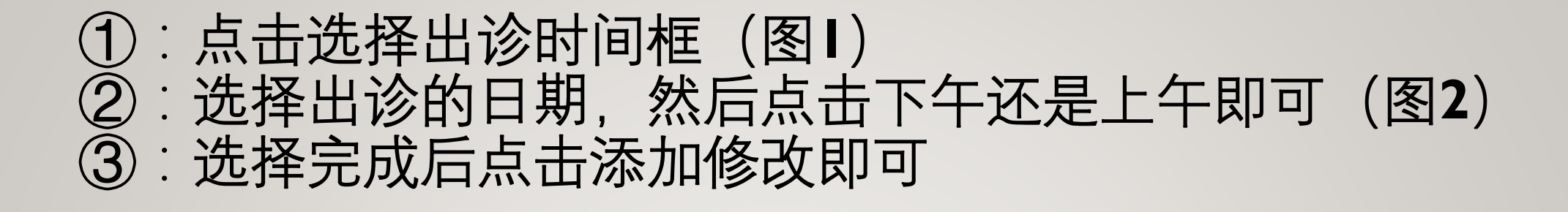

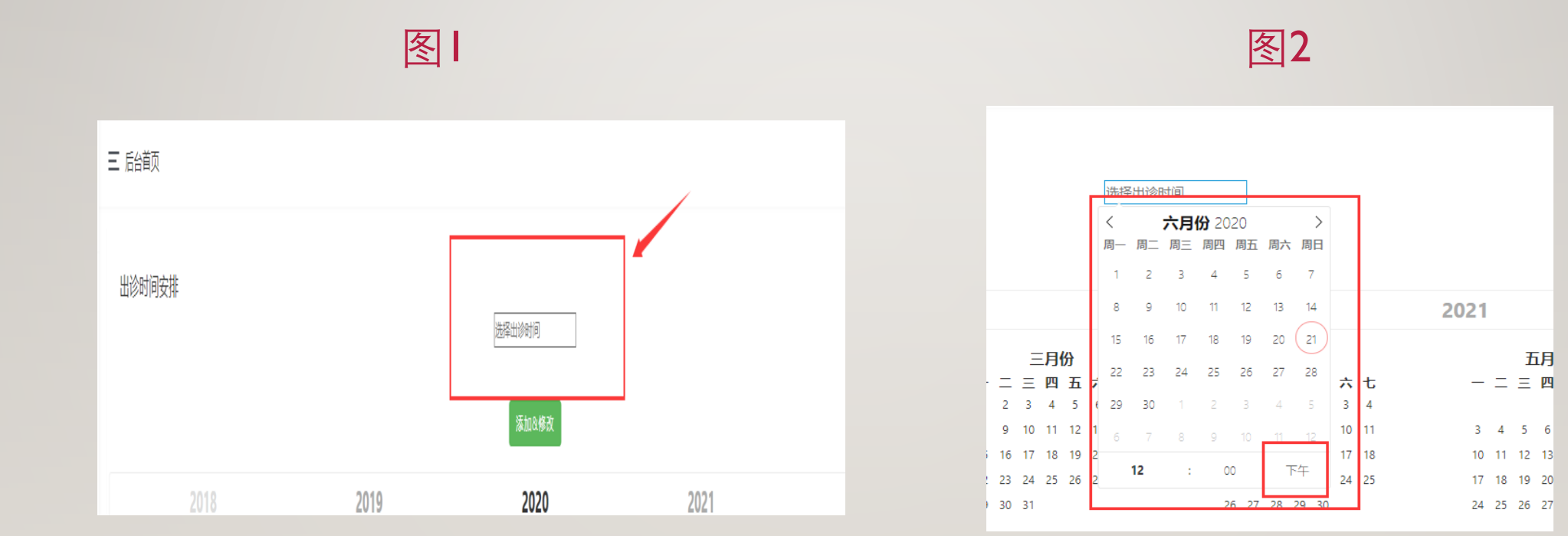

# 1:文章列表和视频访谈的添加(图1位置) 2:添加的内容会在医生的首页蓝色导航条文献更新和视频访谈里展示(图2位置)

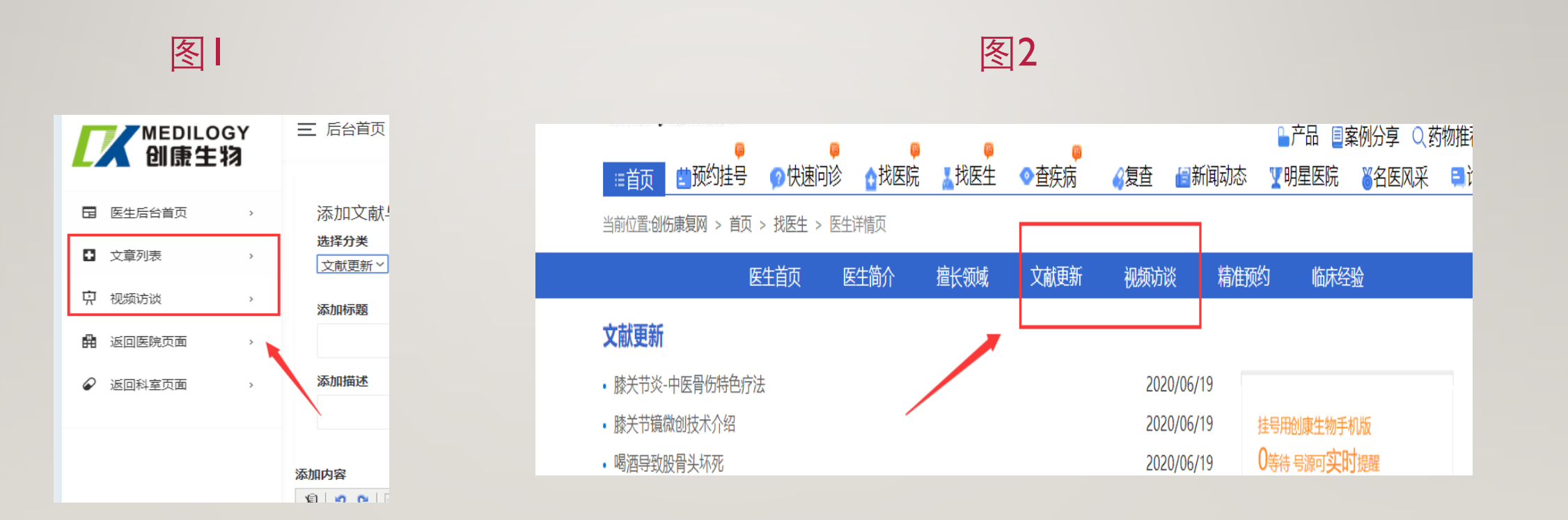

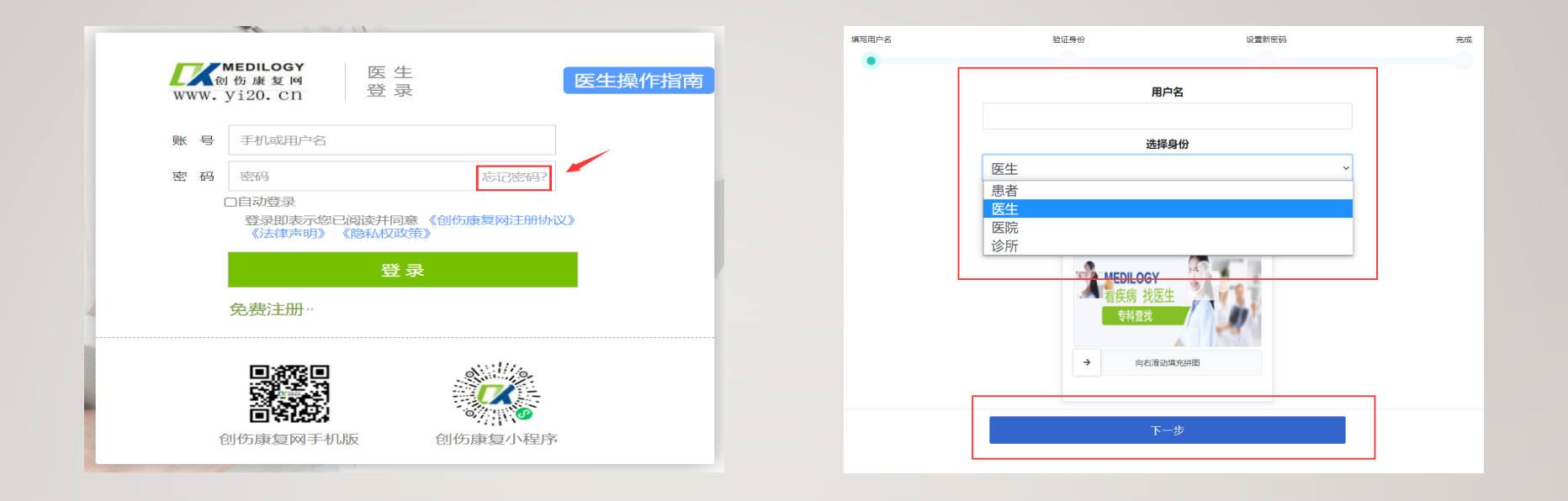

# 忘记密码:根据相对应提示进入下一步

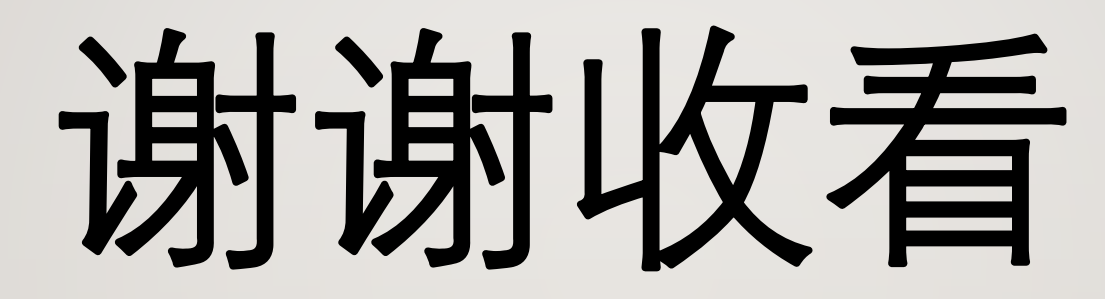

创伤康复网医生操作流程